# ホスティングサービスマニュアル FTP の設定(FFFTP)

ホームページを更新するために必要な FTP の設定を行います。

## 新規ホストの作成

■ FFFTP を起動します。

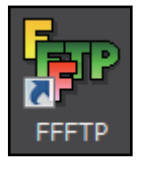

●デスクトップにアイコンがない場合は、[スタート]-[すべてのプログラム]-[FFFTP] を クリックします。

## 2.「新規ホスト」をクリックします。

| FFFTP (*)               |                                                                                 |
|-------------------------|---------------------------------------------------------------------------------|
| 接続(F) コマンド(C) ブックマーク(B) | 表示(V) ツール(T) オプション(O) ヘルプ(H)                                                    |
| ■ ホスト一覧                 | <mark>⋹⋜⋶</mark> 」 J <sup>®</sup>   S <sup>y</sup> E∞ J₁₅ U⊮ U <sup>®</sup> (無) |
| <br>接続(S) 閉じる(O)        | 新規ホスト(N)<br>新規ヴループ(G)<br>設定変更(M)<br>コピー(C)<br>削除(D)<br>↑ ↓<br>既定の設定(F)<br>ヘルプ   |
|                         | III                                                                             |
| 選択0個(0 Bytes)           | ローカル空 370.23G Bytes 転送待ちファイル0個                                                  |

#### 3.ホストの設定画面が表示されます。以下の内容を入力します。

| ホストの設定 ? 💌                          |  |  |  |  |
|-------------------------------------|--|--|--|--|
| 基本 拡張 文字コード ダイアルアップ 高度 暗号化 特殊機能     |  |  |  |  |
| ホストの設定名(I) 1 ホスト名(アドレス)(N) 2        |  |  |  |  |
| ユーザー名(山) 3 パスワード/パスフレーズ(P) 400mmous |  |  |  |  |
| ローカルの初期フォルダ(L) 5 …                  |  |  |  |  |
| ホストの初期フォルダ(日) 6 現在のフォルダ             |  |  |  |  |
| ■ 最後にアクセスしたフォルダを次回の初期フォルダとする(E)     |  |  |  |  |
|                                     |  |  |  |  |
| OK キャンセル ヘルプ                        |  |  |  |  |

[Coralnet ホスティングサービス設定情報]の■FTP アカウント情報をご参照ください。

| 基本タブ                     |                                   |  |  |
|--------------------------|-----------------------------------|--|--|
| ① ホストの設定名                | 任意                                |  |  |
| ② ホスト名 (アドレス)            | 接続ホスト                             |  |  |
| <ol> <li>ユーザ名</li> </ol> | アカウント名                            |  |  |
| ④ パスワード/パスフレーズ           | パスワード                             |  |  |
| <b>⑤</b> ローカルの初期フォルダ     | ご利用状況に応じて設定                       |  |  |
| 6 ホストの初期フォルダ             | 公開ディレクトリ( <mark>httpdocs</mark> ) |  |  |

**4** 「<u>拡張</u>タブ」をクリックします。 以下の内容を入力し、 「OK」をクリックします。

| 拡張タブ        |         |  |  |  |  |
|-------------|---------|--|--|--|--|
| PASV モードを使う | チェックします |  |  |  |  |
|             |         |  |  |  |  |

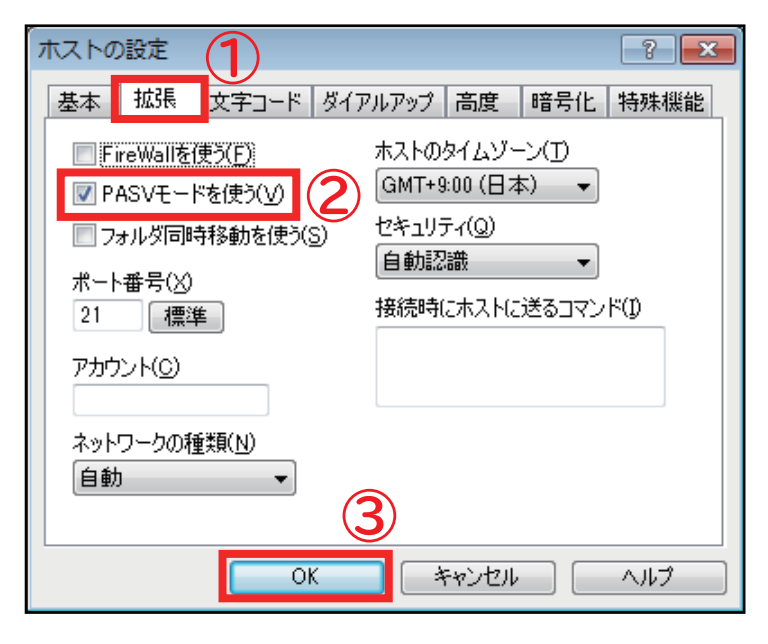

以上で FTP の設定は完了となります。

## サーバーへの接続

┫ \_ ホスト一覧から接続するアカウントを選択し、「接続」をクリックします。

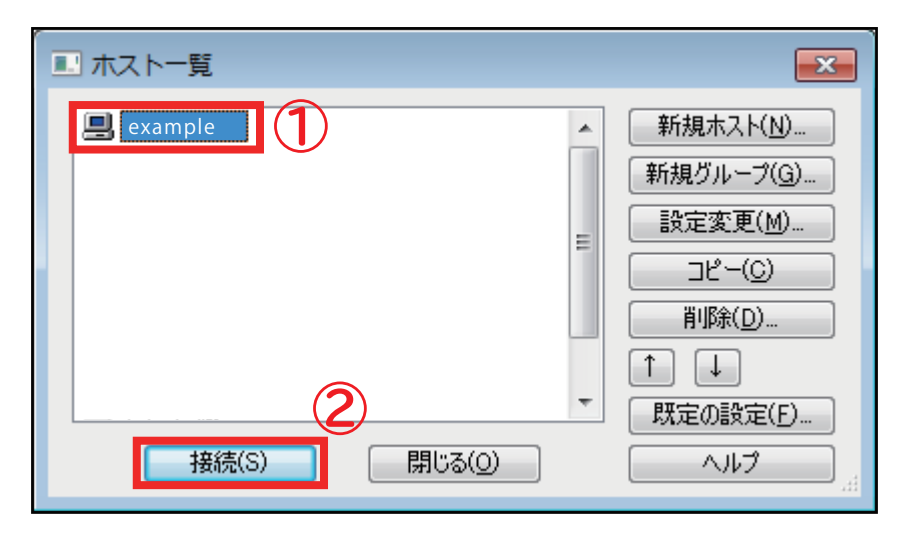

# 2.サーバーへの接続が完了します。

| (*) <del>مو</del> ا              | 警告: 暗号    | 予化されていません - FFFTP                                      |           |
|----------------------------------|-----------|--------------------------------------------------------|-----------|
| 接続( <u>E)</u> コマンド( <u>C</u> ) ブ | 「ックマーク    | 7(B) 表示(⊻) ツール(I) オプション(Q) ヘルプ(H)                      |           |
| 🕈 🗶   🕈 🛧   🕯                    | )   X @   | 😂   🗿 🖻 🔞 Sỹ E.o. Jis Uğ Uğ   Sỹ E.o. Jis Uğ 📓 册 🎶   🥑 | III 🔳 😫 😣 |
| 🖭 🗃   gram Files (x86            | )¥ffftp 👻 | 🔁 🗃   /httpdocs                                        | -         |
| 名前                               | 日付        | 名前                                                     | 闭         |
| 🗅 epuninst.exe                   | 2019/03   |                                                        |           |
| ☐ FFFTP.CHM                      | 2018/01,  |                                                        |           |
| FFFTP.exe                        | 2018/04   |                                                        |           |
| FFFTP.txt                        | 2018/04   |                                                        |           |
| FFFTP_hpnonstop.txt              | 2012/01   |                                                        |           |
| history.txt                      | 2018/04   |                                                        |           |
| libcrypto-1_1.dll                | 2018/03   |                                                        |           |
| 🗅 libeay32.dll                   | 2014/04   |                                                        |           |
| 🗅 libssl-1_1.dll                 | 2018/03   |                                                        |           |
| Microsoft.VC90.CR                | 2011/09   |                                                        |           |
| 🗅 msvcr90.dll                    | 2014/02   |                                                        |           |
| 🗅 ssl.pem                        | 2018/03   |                                                        |           |
| 🗅 ssleay32.dll                   | 2014/04   |                                                        |           |
|                                  |           |                                                        |           |
|                                  |           |                                                        |           |
| •                                | Þ         | <                                                      | - F       |
| ホスト 選択0個 (0 By                   | /tes)     | ローカル空 370.37G Bytes 転送待ちファイル0個                         |           |